| Pin<br>number | Symbol | Level | I/O | Function              |  |
|---------------|--------|-------|-----|-----------------------|--|
| 11            | DB4    | 0/1   | I/O | Data bus line 4       |  |
| 12            | DB5    | 0/1   | I/O | Data bus line 5       |  |
| 13            | DB6    | 0/1   | I/O | Data bus line 6       |  |
| 14            | DB7    | 0/1   | I/O | Data bus line 7 (MSB) |  |
| 15            | VB+    | 1     | -   | Paaklight Supply      |  |
| 16            | VB-    | 0     | -   | Dacklight Supply      |  |

| Sr. No. | Command to LCD instruction                        | Code (Hex) |
|---------|---------------------------------------------------|------------|
| 01      | Clear display screen                              | 01         |
| 02      | Return home                                       | 02         |
| 03      | Decrement cursor (shift cursor to left)           | 04         |
| 04      | Increment cursor (shift cursor to right)          | 06         |
| 08      | Display off, cursor on                            | COA        |
| 09      | Display on, cursor off                            | 0C         |
| 10      | Display on cursor blinking                        | 0E         |
| 11      | Shift cursor position to let                      | 10         |
| 12      | Shift curser beetton to right                     | 14         |
| 15      | Tree cursor to beginning of 1 <sup>st</sup> line. | 80         |
| pre     | Force curse to devinning of 2 <sup>nd</sup> line. | <u>C</u> 0 |
| 17      | 2 lines and 5x7 matrixes.                         | 38         |

# **LCD FUNCTIONS**

1.begin()

Initializes the interface to the LCD screen, and specifies the dimensions (width and height) of the display.

### Syntax

*lcd*.begin(cols, rows)

#### **Parameters**

lcd: a variable of type LiquidCrystal cols: the number of columns that the display has

rows: the number of rows that the display has

### Example

lcd.begin(16,2);----initializes 16\*2 LCD

## **INTERFACINGDIAGRAM:**

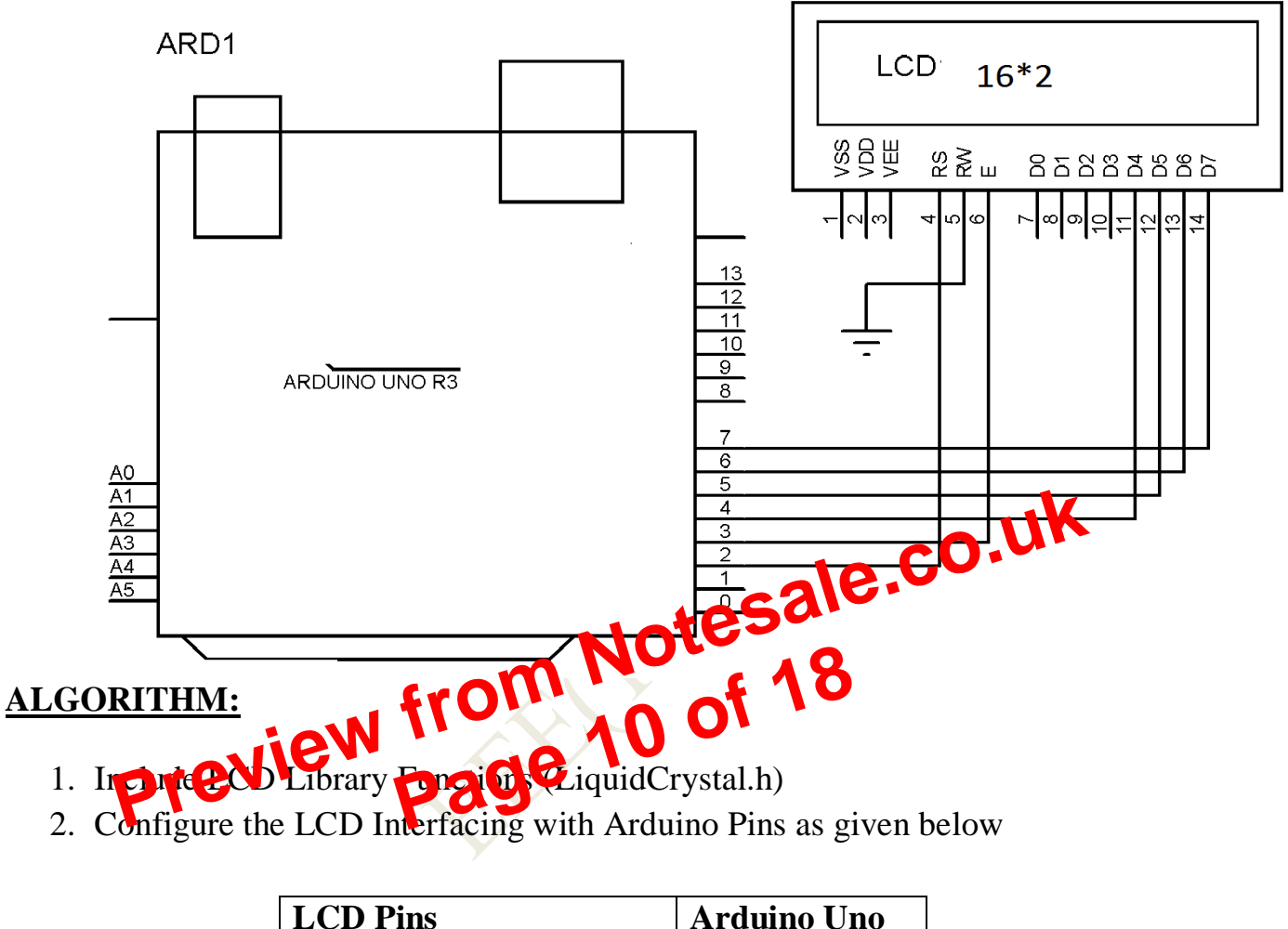

2. Configure the LCD Interfacing with Arduino Pins as given below

| LCD Pins             | Arduino Uno |
|----------------------|-------------|
| Register Select (RS) | Digital 2   |
| Enable (EN)          | Digital 3   |
| Data bit4 (D4)       | Digital 4   |
| Data bit5 (D5)       | Digital 5   |
| Data bit6 (D6)       | Digital 6   |
| Data bit7 (D7)       | Digital 7   |

#### 3. In Setup function

- a. Set up the LCD's number of columns and rows.
- b. Print Message on first line of LCD
- c. Set Cursor of LCD to 2<sup>nd</sup> line first column.
- d. Print Message on second line of LCD

## **CODE/PROGRAM/SKETCH:**

[ Q. write sketch to transmit and receive data serially from arduino uno]

```
void setup() {
Serial.begin(9600); // initialize serial ports:
Serial.println("Smart Logic Technologies");
Serial.println("Serial Communication Demo");
Serial.println("Please send data");
}
void loop() {
 // read from com port, and send it again
4. <u>Tipers in Ardupage</u>
Timer is a circuit incide **
The Arduine IP
```

- Timer0 An 8 bit timer used by Arduino functions delay(), millis() and micros().
- Timer1 A 16 bit timer used by the Servo() library
- Timer2 An 8 bit timer used by the Tone() library